# iGLibrary 使用手册

iGLibrary 全新一代電子書平台,滿足您的閱讀習慣

相關介紹: http://www.igroup.com.tw/?page id=6669

智泉國際事業有限公司 02-25713369

台北市中山區南京東路二段 72 號 8 樓 service@igrouptaiwan.com

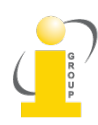

#### 使用問題

- 1. 如何線上閱讀電子書全文?
- 2. <u>如何列印、複製、剪裁圖片?</u>
- 3. 如何離線下載電子書?(目前僅開放行動載具)
  - 個人帳戶管理
  - 預借電子書
- 4. <u>如何註冊個人帳號?</u>

# 新功能介紹

#### 查詢結果再篩選

iGLibrary 新增 Classification(主題)、Provider(出版社)、Year(出版年) 。

| iGLibrary Plus                                                                                                    |                          |                         |                                                                                                    |        |                                           |                                                                           | 🗄 New Titles 🕮 eBooks Library 🖩 Personal Account 🕮 OpenSearch 🕷 Legou                                           |     |
|----------------------------------------------------------------------------------------------------|--------------------------|-------------------------|----------------------------------------------------------------------------------------------------|--------|-------------------------------------------|---------------------------------------------------------------------------|----------------------------------------------------------------------------------------------------|-----|
| ic Library                                                                                                    |                          |                         |                                                                                                    |        |                                           |                                                                           | Annual Str                                                                                                    | F   |
|                                                                                                    |                          |                         |                                                                                                    |        |                                           |                                                                           |                                                                                                    |     |
| E Skip<br>Filters Related Topics                                                                                                    |                          |                         | culture                                                                                                    | Search | h Advanced                                | Reset                                                                     |                                                                                                    |     |
| Classification #                                                                                                    | Keyv                     | vord : culture ×        |                                                                                                    |        |                                           |                                                                           |                                                                                                    |     |
| Arts & recreation ( 1673 )     Computer science, inf ( 666 )     History & geography ( 1552 )     Language ( 1653 )                                                 | ⊕ <sub>Ba</sub><br>Total | ck<br>I Result : 29,620 |                                                                                                    |        |                                           |                                                                           | D Cover   D Brief   G Deta                                                                                      | i : |
| < Literature ( 1901 )                                                                                                    | 80                       | records selected. Exp   | ort 📃 Select All(no more than 1000 title)                                                                      |        |                                           |                                                                           | Sort : Year   Title   Publisher   Reinvarise Order : Asc Das                                                    | 8   |
| more                                                                                                    | firs                     | t previous 1 2 3 4 5    | 6 7 8 9 10 next last                                                                                           |        |                                           |                                                                           | Records Per Page: 10 24 50 100                                                                                  | 6   |
| Provider #                                                                                                    |                          |                         |                                                                                                    |        |                                           |                                                                           |                                                                                                    |     |
| A & C Book Publisher (1, 290)     American Management A., (396)     American Management A., (396)     Amstendam University Press (747)     Amel Publications (1428) |                          | AARCRETE PUSHAN         | Adolescence and Culture<br>Aaron K. Esman<br>Columbia University Press , 1990<br>Read Checkout                 | _      | ne                                        | Creative destruct<br>Cowen, Tyler<br>Princeton University<br>Read Checkon | ion:how globalization is changing the world's cultures<br>( Press , 2002<br>n                                   |     |
| more  Year  * 2014 (463)  * 2013 (1525)  2013                                                                                                    |                          | ADDIESCENCE             |                                                                                                    |        |                                           |                                                                           |                                                                                                    |     |
| - 2011 (2029)<br>- 2010 (31+1)<br>more                                                                                                    | -                        | 215                     | Explaining culture : the social pursuit of subjective order<br>Demerativ, Loren<br>Lexington Books , 2012      |        | MISTAKE IN                                | Mistake in identit<br>Berger, Arthur Asa<br>AltaMira Press , 200          | y : a cultural studies murder mystery<br>D5                                                                     |     |
|                                                                                                    |                          |                         |                                                                                                    |        |                                           |                                                                           |                                                                                                    |     |
|                                                                                                    |                          | 21-                     | Culture and rhetoric (Studies in rhetoric and culture)<br>Jvo Strocker Jstephen Tyler<br>Berghain Books , 2009 |        | The Column of June<br>June of Hout System | The culture of jaz<br>Salamone, Frank A.<br>Rowman & Littlefield          | zz: jazz as critical culture<br>d Publishers, Inc. , 2009                                                       |     |
|                                                                                                    | l                        |                         | Read Checkout                                                                                                  |        | 248.1                                     | Read Checkor                                                              | at a second second second second second second second second second second second second second second second s | _   |

# 閱讀附加工具升級

複製電子書內文自動支援貼上引用資訊。

| <ul> <li>Wiewer+ - Mozilla Firefox</li> <li>viewer.igroupnet.com/viewer/service/iglibrary/portal/AUPB0000632/default/default/default/desktop/vertical-two/2/1/viewer/html?bf5b/</li> </ul>                                                                                                    | 268e436e3161580da84cecd766fb 🖉 🖉 📟                                                                                                    |
|----------------------------------------------------------------------------------------------------|----------------------------------------------------------------------------------------------------|
| Wiewer'                                                                                                    | 📑 🔝 Table of Contents 🗮 Thomboal                                                                                                    |
| authenticity because of their ancestry to objectify, codify, and transmit Peranakan<br>culture. Bal uses the term to refer to the analyst of culture, but her elucidation of                                                                                                    | perceptions of their past.<br>As the product of a Peranakan 'golden age,' older pieces of <i>nonya</i> beadwork                                                                                                    |
| Press [CTRL] + [                                                                                                    | C] to copy the text                                                                                                    |
| from over thirtyfamilleswith Peranakan Ungs The exhibits ranged from<br>a diary in order to 'juxtapose[e] the ridiculous and the sublime, pas<br>exhibition text). In doing so, the exhibition interrogates the definition<br>Peranakan identity is perceivedand shapedby the broadercommunit<br>these material possessions awaken and sustain for their owners. In<br>contemporary nonva beadwork are 'exposed' as culturally significan<br>which also houses visually spectacular examples of historical nonya | pieveliery,knighthood medals and furnifure to toys, cake moulds and<br>t and present, the rare and the prosaic' (P. Lee, Junk to Jewels<br>on(s) of Pernakan culture as well as the manifold ways in which<br>y, museums and collectors, alongside the personal sentiments that<br>Junk to Jewels, the privately-owned examples of historical and<br>t by curatorial selection and their display in the Peranakan Museum<br>beadwork. Whereas Peranakan families may once have disposed of |
| (2009). NONYA BEADWORK AND CONTEMPORARY PERANAKAN CH<br>(pp. 66-103). Amsterdam University Press,<br>http://viewer.igroupnet.com//viewer/service/iglibrary/portal/AUPB0                                                                                                    | INESE CULTURE IN SINGAPORE AND MALAYSIA. Asian material culture                                                                                                    |
|                                                                                                    | of 233)                                                                                                    |

iViewer 線上閱讀器介面設計優化。

| 😻 IViewer+ - Mozilla Firefox                                    | A CONTRACT OF A CONTRACT OF A |                   |
|-----------------------------------------------------------------|----------------------------------------------------------------------------------------------------|-------------------|
| Sviewer.igroupnet.com/viewer/service/iglibrary/portal/AMAB00009 | 02/default/default/desktop/vertical/0/1//viewer.html727416687038b81014eafd8eebda24317                                                                                                    | 0 📟               |
| Wiewer*                                                         | Search within this document                                                                                                    | Table of Contents |
|                                                                 | ANTICIPATE<br>The art of leading by looking ahead                                                                                                    |                   |
|                                                                 |                                                                                                    |                   |
|                                                                 | ROB-JAN DE JONG                                                                                                    |                   |
| 5 Reford (H) 🔂 1 90%                                            | 1 of 311                                                                                                    |                   |

彈跳目次選單,有條列式與頁面式兩種閱讀選項。

| Viewer                                     |                                                                                 |                                            |                                                                           |                                                                                                    |                                                                                                    |                    |                    |                                                                                                    | able of Contents |
|--------------------------------------------|---------------------------------------------------------------------------------|--------------------------------------------|---------------------------------------------------------------------------|----------------------------------------------------------------------------------------------------|----------------------------------------------------------------------------------------------------|--------------------|--------------------|----------------------------------------------------------------------------------------------------|------------------|
|                                            |                                                                                 | chapte                                     | r two                                                                     |                                                                                                    | "Let's go up on                                                                                                    | the top deck and s | ee what the Golden | Gate                                                                                                    | I                |
| MISTARE IN<br>CONSTRUCTION<br>CONSTRUCTION | Mistake in ident<br>Berger, Arthur Asa<br>2005, AltaMira Press (Th<br>163 pages | ity : a cultural<br>ne Rowman & Littlefiel | studies mure                                                              | der mystery                                                                                                    |                                                                                                    |                    |                    |                                                                                                    |                  |
| Page Thumbna                               | ail                                                                             |                                            |                                                                           |                                                                                                    |                                                                                                    |                    |                    |                                                                                                    |                  |
|                                            |                                                                                 |                                            | Marrie Ka<br>Marrie Ka<br>Marrie Kalina<br>Marrie Kalina<br>Marrie Kalina | CENTRA Paralamente<br>MARTE<br>TELESTE<br>Service al CENTRA STATE<br>Service al CENTRA STATE<br>Service and State and State<br>Service and State and State<br>Service and State and State<br>State State and State<br>State State and State<br>State State and State<br>State States and State |                                                                                                    |                    |                    |                                                                                                    |                  |
| 1                                          | 2                                                                               | 3                                          | 4                                                                         | 5                                                                                                    | 7                                                                                                    | 6                  | •                  | 8                                                                                                    |                  |
|                                            |                                                                                 |                                            |                                                                           |                                                                                                    | No. 93. 1<br>No. 100 No. 100 No. |                    |                    | <ul> <li>Systems</li> <li>Standard Strategies</li> <li>Standard Strategies</li> <li< td=""><td></td></li<></ul> |                  |

## 支援1頁或2頁閱讀版面。

| ₩Viewer <sup>*</sup>                                                                                                    | Search within this document                                               | . Q                                                                                                    | 📑 🛄 Table of Co                                                                                                    | atents                                                                                   |
|----------------------------------------------------------------------------------------------------|---------------------------------------------------------------------------|----------------------------------------------------------------------------------------------------|----------------------------------------------------------------------------------------------------|------------------------------------------------------------------------------------------|
| Acknowledgmen<br>First and foremost, a work like this could not have co<br>home front support that allowed me the many hou<br>therly duties—thank you, and I promise to catch up<br>Taken as a whole, this book has benefited tremen<br>ments and insights given to me by Iim Keen over t | ts com-<br>be vars. Lextend my                                            | Heck, David I<br>Schoemaker,<br>rijs Verploeg,<br>e brave souls w<br>e clients, provid<br>tions, identify<br>The continued<br>is, Samantha H<br>and, Dave He<br>re Teurlings, A<br>und, Saskia Vos<br>ance to play.<br>.astly, I am dee<br>clander, whose<br>ings—did won<br>artful creative i<br>ence in putting | Acknowledgments<br>Pearl, Thomas ten Kortenaar, Alison Peirce, Josh Patel<br>Bruce van Barthold, Didier Marlier, Elizabeth Lanl<br>Lizzy Allen, and Eric Vogt. I'd like to add to this li<br>rho allowed me a chance to voice my ideas in front e<br>ing me with a great platform to get feedback, confrom<br>my blind spots, and receive the encouragement to pu<br>roll call of people I'm grateful to: Lizzette Cohen, Selfr<br>owland, Griet Ceuleers, Marianne van Iperen, Nel Hi<br>okman, Deb Giffen, Stan Steverink, Joris De Boull<br>ngelica Thijssen, Gonca Borekci, Esin Akay, Anna O<br>, Ron Ettinger, and the many other clients who gave rr<br>ply indebted to my editors, Lauren Starkey and Mau<br>masterly skills—and gentle ways of treating my shor<br>ders to this manuscript; my illustrator, Jet Steverink, fn<br>nterpretations; and to Teun Steverink for his skill an<br>; together a beautiful short movie of this book. | - 4,<br>k,<br>st<br>sf<br>nt<br>r-<br>ia<br>l-<br>c,<br>s-<br>ie<br>id<br>t-<br>sr<br>id |
| deepest gratitude to him for our conversations, and m<br>friendship. In the same vein, Tom Cummings has be<br>personal transformation from the strategy to the leas                                                                                                    | y appreciation for our<br>en instrumental in my<br>Jership field, Without |                                                                                                    |                                                                                                    |                                                                                          |

## 離線下載

- ▶ 支援 iOS 與 Android 兩大系統
- ▶ 開放行動載具下載 iG Publishing Reader
- ▶ 借閱天數選項

#### 1. 如何線上閱讀電子書全文?

您有幾個步驟可以到電子書全文頁面:

- a) 開啟 portal.igpublish.com,進入使用平台即可看到電子書顯示清單,點選書封下方 Read
- b)利用搜尋 or 瀏覽方式,找到符合的電子書,點選書封下方 Read

瀏覽器會另開視窗,導引您至 iG Publishing 研發 iViewer 線上閱讀電子書全文,另外也提供閱讀附加工具,如 Copy Text, Copy Image, Translate, Print, Download, Search...

#### 2. 如何列印、複製內文、剪裁圖片?

呈上所述,開啟 iViewer 視窗閱讀電子書全文,利用滑鼠左鍵移動至您要選取的文字或圖片後,再按一次滑鼠右鍵, iViewer 會顯示小工具。

- a) 列印:每本書預設列印限制最多為 40 頁。(但實際可列印頁數會依出版社授權而異)
- b) 複製內文: 選取您要複製內文, iViewer 會自動產生引用資訊。
- c) 圖片:自行圈選複製範圍,將圖片另存新檔即可。

#### 3. 如何離線下載電子書?(目前僅開放行動載具)

此為 2015/9 月新平台新功能

三步驟輕鬆完成:

- 1) 登入個人帳號。
- 2) 安裝 iG Publishing Reader。
- 3) 輸入借閱天數,下載並開啟全文。

當您看到書封下方有提供Checkout,即表示該書可提供離線下載。

點選後,您必須要先行註冊1組個人帳號,若您不想註冊,我們也有提供 Google Account / Facebook 帳號可串連登入。

| ICLIBrary Plus |                                                | 简 New Titles 图 eBooks Library 图 OpenSearch 第 Logost |
|----------------|------------------------------------------------|-----------------------------------------------------|
| iG Library     |                                                | Welcome, sGroup-Sales                               |
|                |                                                |                                                     |
|                | Login                                          |                                                     |
|                | Account :                                      |                                                     |
|                | Password :<br>Login Repiter                    |                                                     |
|                |                                                |                                                     |
|                | Use your Google or Facebook Account to Sign In |                                                     |
|                |                                                |                                                     |

點選 Checkout , PC 版可以登入個人帳號,但若需要下載並開啟該書,須採用行動載具才支援。 (請參見如何註冊個人帳號)

以下為 PC 版與行動載具皆會顯示頁面視窗。

步驟 1:若您是第一次下載,系統建議您先安裝 iG Publishing Reader 於您的行動載具上;若已安裝 過則點選 Next Step 進入步驟二。

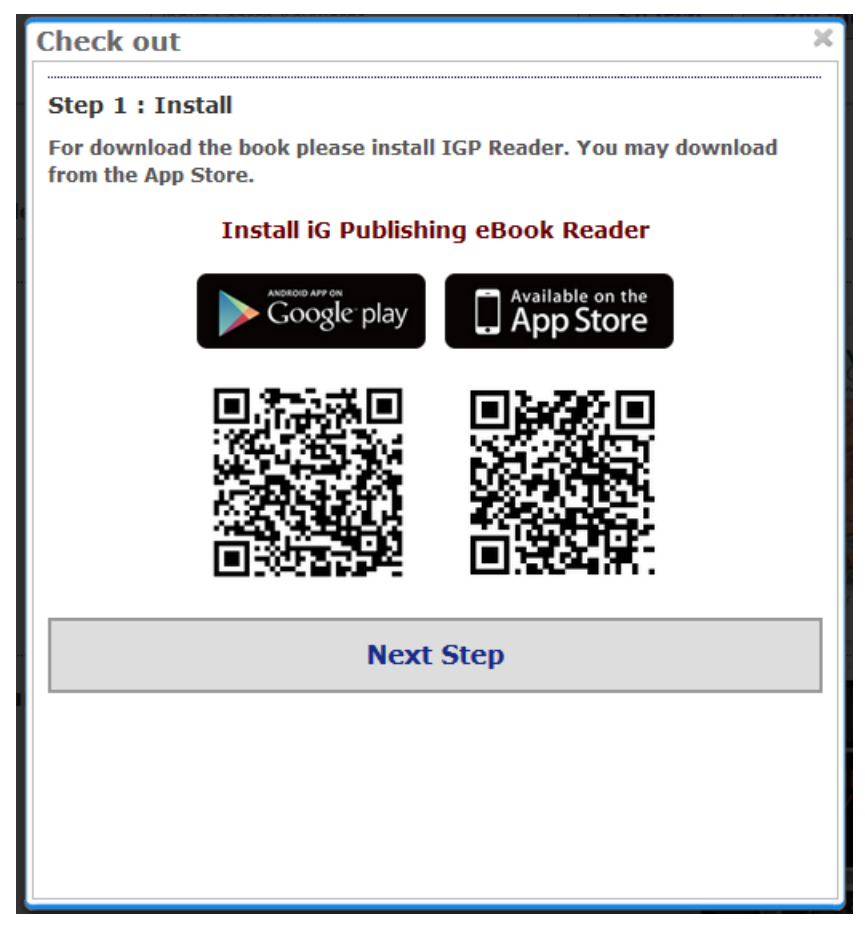

步驟二:系統預設最常借閱天數為 14 天,您需要自行輸入借閱天數,輸入完畢點選 Next Step 進入步驟三。

| Check out X                                                                                                    |
|----------------------------------------------------------------------------------------------------|
| Step 2 :                                                                                                    |
| You request to check out the book "Adolescence and Culture"<br>You can borrow this book for offline reading up to 14 days (borrow date<br>: 2015/10/7, expire date : 2015/10/21)<br>PS: Except for some books or some publishers, all the book can be<br>borrowed for 14 days.<br>Please input the number of days you want to borrow 3 days. |
| Next Step                                                                                                    |
|                                                                                                    |
|                                                                                                    |
|                                                                                                    |
|                                                                                                    |
|                                                                                                    |
|                                                                                                    |
|                                                                                                    |

步驟三: iGLibrary 提供您一組下載 Code, 此時請您開啟 iG Publishing Reader, 並輸入下方 Download Code 即可開始下載

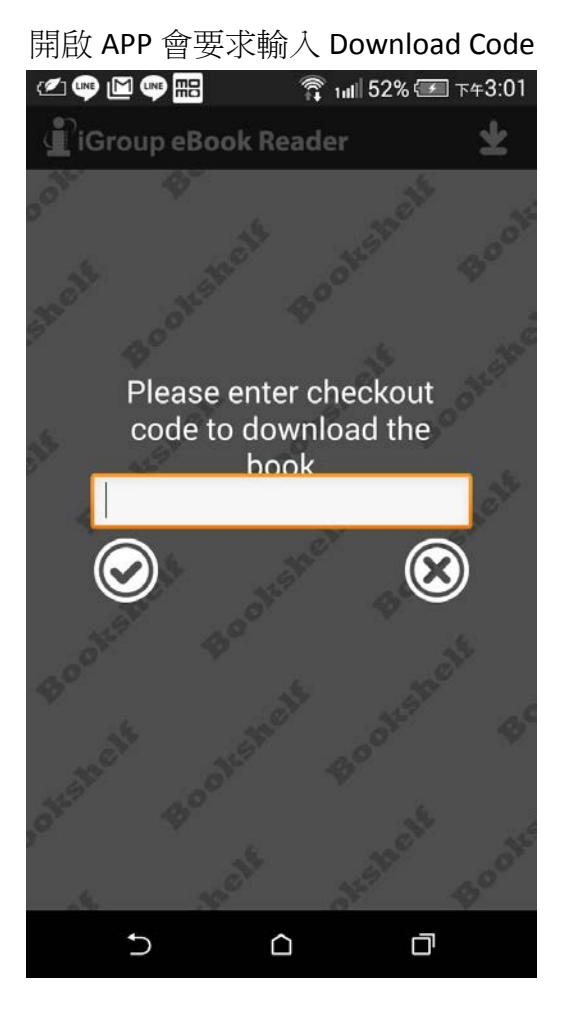

呈現百分比告知下載進度

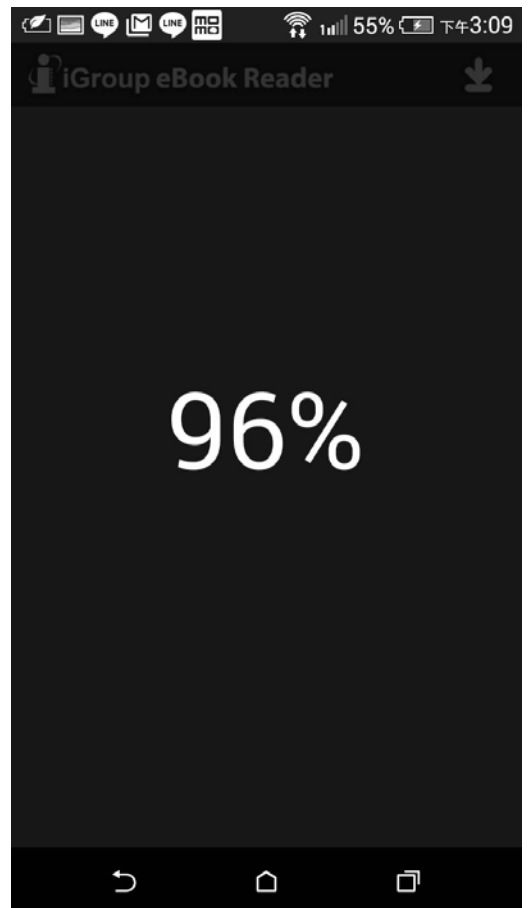

輸入完請選擇開始下載

#### 下載完畢自動開啟該書封面

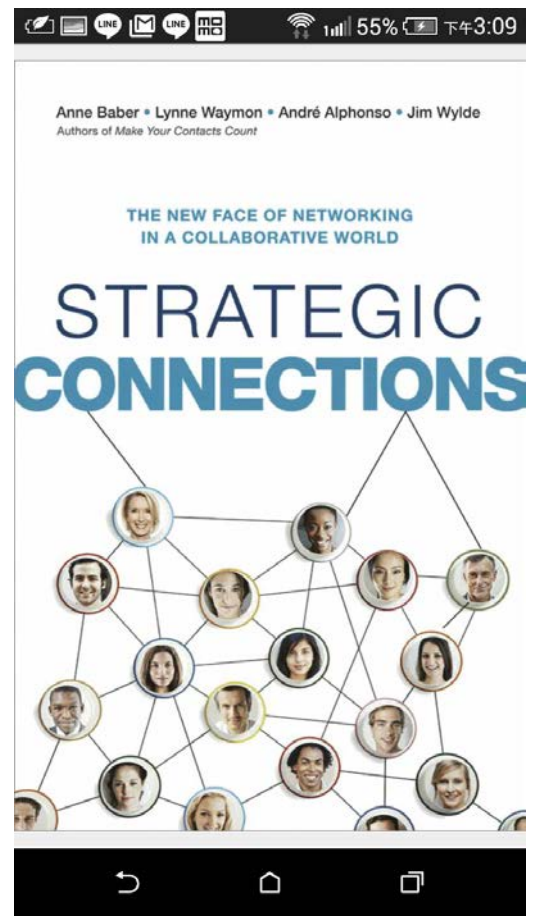

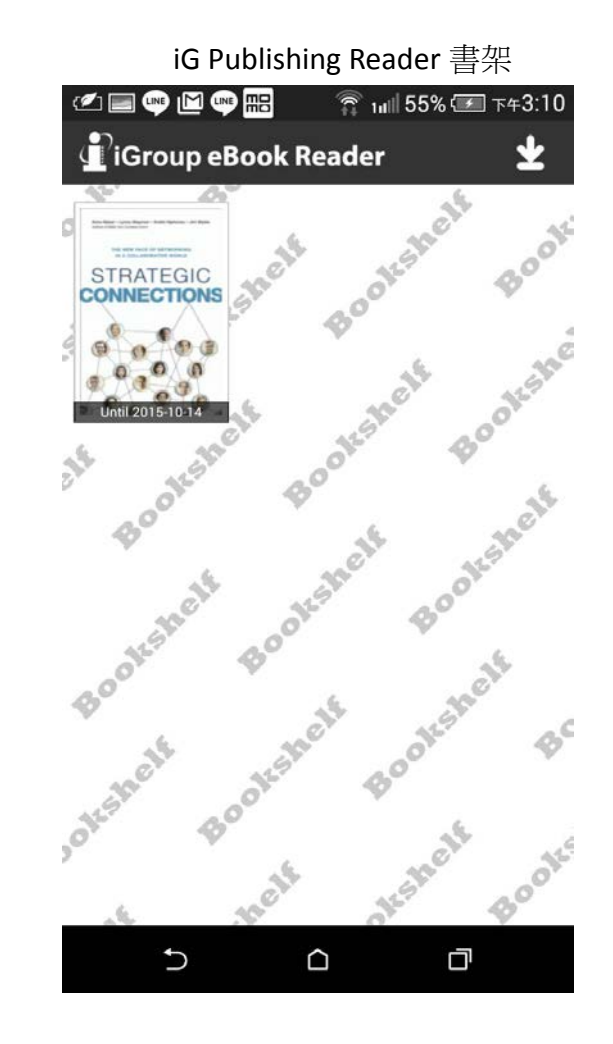

#### 注意事項:

- 個人帳號借書一次最多 10 本。
- 借閱期限到期後,您行動裝置 iG Publishing APP 會自動將該書移除。

#### Personal Account 個人帳戶管理:

• Offline Reading List: 正在借閱的清單

|                      |                         |        |                                                  |                         |                                      | New filles is enough Library in Opensearch it Logout                                                                         |
|----------------------|-------------------------|--------|--------------------------------------------------|-------------------------|--------------------------------------|----------------------------------------------------------------------------------------------------|
| ic Libraru           |                         |        |                                                  |                         |                                      | Provent by                                                                                                    |
| Library              |                         |        |                                                  |                         | Welcome, iGroup-Sales                | Personal Account: igrouptw.mailing@gmail.com                                                                                 |
|                      |                         |        |                                                  |                         |                                      |                                                                                                    |
|                      |                         |        |                                                  |                         |                                      |                                                                                                    |
|                      |                         |        |                                                  |                         | Perso                                | nal Logout Resend Confirm Mail                                                                                               |
| Offline Reading List | *                       |        | 12                                               | 20                      |                                      |                                                                                                    |
| Code                 | Title                   | Туре   | Checkout Date                                    | Expi                    | re Date                              |                                                                                                    |
| COLB0000224          | Adolescence and Culture | Book   | Local:2015/10/7 18:4:28<br>GMT:2015/10/7 10:4:28 | Locah2015,<br>GMT:2015/ | /10/10 18:4:28<br>10/10 10:4:28      | Checkout                                                                                                    |
| Reservation List     |                         | VII (2 |                                                  |                         |                                      |                                                                                                    |
| Code                 | Title                   |        |                                                  |                         |                                      |                                                                                                    |
|                      |                         |        |                                                  |                         |                                      |                                                                                                    |
|                      |                         |        |                                                  |                         |                                      |                                                                                                    |
|                      |                         |        |                                                  |                         |                                      |                                                                                                    |
|                      |                         |        |                                                  |                         |                                      |                                                                                                    |
|                      |                         |        |                                                  |                         |                                      |                                                                                                    |
|                      |                         |        |                                                  |                         |                                      |                                                                                                    |
|                      |                         |        |                                                  |                         |                                      |                                                                                                    |
|                      |                         |        |                                                  |                         |                                      |                                                                                                    |
|                      |                         |        |                                                  |                         |                                      |                                                                                                    |
|                      |                         |        |                                                  |                         |                                      |                                                                                                    |
|                      |                         |        |                                                  | Site Result             | ements : Google Chromes / Mozilla Fi | rafox / Internet Explorer 9.0+ Screen Resolution : 1824*768+                                                                 |
| Group                |                         |        |                                                  |                         |                                      | Copyright © 2015 IG Publishing, Inc. All Rights Reserved.<br>Powered by IGroup Technology Services.<br>Your 3P) 60.330.97.38 |

#### • Reservation List: 預借清單

| IGLIOPARY PIUS                  |                     |       |               |                          | New Titles                     | 🖹 eBooks Library 🖺 OpenSearch 🗟 Log |
|---------------------------------|---------------------|-------|---------------|--------------------------|--------------------------------|-------------------------------------|
| ic Librari                      |                     |       |               |                          |                                | Present by                          |
|                                 |                     |       |               | N                        | Velcome, (Group-Sales   Person | al Account: igrouptw.mailing@gmail. |
|                                 |                     |       |               |                          |                                |                                     |
|                                 |                     |       |               |                          | Personal Log                   | out Resend Confirm Mail             |
| Offline Reading<br>List         |                     |       |               |                          |                                |                                     |
|                                 |                     |       |               |                          |                                |                                     |
| Code                            | Title               | Type  | Checkout Date | Fx                       | nire Date                      |                                     |
| Code<br>Reservation Lis         | Title t             | Type  | Checkout Date | Fx                       | pire Date                      |                                     |
| Code<br>Reservation Lis<br>Code | Title<br>t<br>Title | Type. | Checkout Date | Superior<br>Reservations | nire Date<br>Notifying Mail    |                                     |

# 預借電子書:當該書於系統上已被其他使用者離線下載,平台上會顯示 Reserve

|                                                                                                    | Recently                                                                                                    |
|----------------------------------------------------------------------------------------------------|----------------------------------------------------------------------------------------------------|
|                                                                                                    | Welcome, iGroup-Sales   Personal Account: igrouptw.mailing@gmail.com                                                                                                    |
| ingut Search Keywords                                                                                                    | iearch Advanced Reset                                                                                                    |
| ack<br>al Result : 01,105<br>records selected. Export I Select All(no more than 1000 title)<br>rst previous 1 2 3 4 5 6 7 8 9 10 next tast | Sort : Varia   Title   Publisher   Order : Asc Tess<br>Records Per Page: 10 24 50 100                                                                                                    |
| Anticipate: the art of leading by looking ahead<br>de Joyd: Koo Joan<br>Ame Can Management Association , 2015<br>Re of Reserve             | EVER<br>EVER<br>GREEN<br>GREEN<br>The second state of the second state of the                                                                                                    |
|                                                                                                    | Ack<br>al Result : 81,185<br>records selected. Export Select All(no more than 1000 title)<br>st previous J 2 3 4 5 6 7 8 9 10 next last<br>Anticipate: the art of leading by looking ahead<br>de Joger Novr-Son<br>Anticipate: the art of leading by looking ahead<br>de Joger Novr-Son<br>Anticipate: the art of leading by looking ahead<br>Anticipate: the art of leading by looking ahead<br>Anticipate: the art of leading by looking ahead<br>Anticipate: the art of leading by looking ahead<br>Anticipate: the art of leading by looking ahead<br>Anticipate: the art of leading by looking ahead<br>Anticipate: the art of leading by looking ahead<br>Anticipa |

,如下圖

這時您可以點選對該書進行預借保留,系統則會在前一個人使用完畢時 email 通知您借閱,請您於 24 小時內完成 checkout 動作。

| 步驟 1. 點選 Reserve 按鈕                                                                                                    | 步驟 2. 確認保留並留意 email 通知 or 取消保留                                                                                                    |
|----------------------------------------------------------------------------------------------------|----------------------------------------------------------------------------------------------------|
| Reservation       X         Book Reservation Service       This book "Evergreen: cultivate the enduring customer loyalty that keeps your business         thriving" is not available, if you would like to reserve the book for later access please click the button below         Make Reservation | Portal.igpublish.com 的绸頁競示:       *         Are you sure to call off the reservation of this title?         Evergreen: cultivate the enduring customer loyalty that keeps your business triving         Book Reservations service         This book "Evergreen: cultivate the enduring customer loyalty that keeps your business thriving" is not available, if you would like to reserve the book for later access please click the button below         Make Reservation         You have success reserved the book. The system would inform you with enall when the book is available for download. After you received the notification please come back to checkout the book within 24 hours.         Call off Reservation |

#### 4. 如何註冊個人帳號?

系統支援您使用 Google 或是 Facebook 帳號登入。 註冊位置: Personal Account > Register

| iGLibrary Plus   |                                                | 🕅 New Titles 🗄 ellooks Library 🗟 OpenSearch 🗟 Logout |
|------------------|------------------------------------------------|------------------------------------------------------|
|                  |                                                | Present by                                           |
| <b>G</b> Library |                                                | Welcome, IGroup-Sales                                |
|                  |                                                |                                                      |
|                  |                                                |                                                      |
|                  | the second                                     |                                                      |
|                  | Login                                          |                                                      |
|                  | Account : )gpuba                               |                                                      |
|                  | Password :                                     |                                                      |
|                  | Login Register                                 |                                                      |
|                  |                                                |                                                      |
|                  | Use your Google or Facebook Account to Sign-In |                                                      |
|                  | Soogle Facebook                                |                                                      |
|                  |                                                |                                                      |

請填寫完整資料,系統會 email 認證信,請您收信後點選認證連結。

| iGLibrary Plus                                                                           | 🖹 New Titles 🖺 eBooks Library 🖺 OpenSearch 🛞 Logout |
|------------------------------------------------------------------------------------------|-----------------------------------------------------|
|                                                                                          | Powered by                                          |
|                                                                                          | Welcome, iGroup-Sales                               |
| The account Pennykuo has been created. Please receive email to complete the registration |                                                     |
|                                                                                          |                                                     |
|                                                                                          |                                                     |
| Register                                                                                 |                                                     |
| Restanting of Property of                                                                |                                                     |
| Password : minim                                                                         |                                                     |
| Email : peny kuogigrouptaiwan c                                                          |                                                     |
| Register                                                                                 |                                                     |
|                                                                                          |                                                     |

# 系統認證信件

寄件者: □noreply.service@igroupnet.com 收件者: □penny.kuo@igrouptaiwan.com 副本: 主旨: [noreply] Request to validate the Primary Email

Dear User

Please click the link below to validate the primary email :

http://userservice.igroupnet.com/userservice/validate/primaryemail/f5f61efac992ac9d6ef725f1693c7a30

Sincerely, Customer Service Team

認證成功通知,恭喜您可開始使用個人帳戶管理。

iG Library

Your Account Pennykuo is validated by email.

若您對平台使用上有任何疑問,歡迎您與我們聯繫 客服信箱:<u>service@igrouptaiwan.com</u>

電話:02-2571 3369